# **Dököll Solutions, Inc.**

### **Application Development**

| Project Name:         | Create New IBM DB2 Table for<br>Domino Designer, JDeveloper | Start Date:         | 2015.11.10.1.17.PM                             |
|-----------------------|-------------------------------------------------------------|---------------------|------------------------------------------------|
| Purpose:              | New Table Structure for SQL                                 | End Date:           | 2015.11.10.1.17.PM                             |
| Language:             | Java, SQL                                                   | Environment:        | IBM Domino Designer,<br>DB2, Oracle JDeveloper |
| <b>Employee Name:</b> | Dököll Solutions                                            | <b>Employee ID:</b> | Dököll Solutions                               |
| Task(s):              | Configure New DB2 Columns using Control Center              | Document:           | Journal Entries                                |

## **IBM Domino Designer, Oracle JDeveloper**

Create New IBM DB2 Table

#### **System Requirements**

| Software/Environment                      | Language/Technology | Protocol/Framework/Platform        |
|-------------------------------------------|---------------------|------------------------------------|
| Microsoft Windows 7, 8, 10                | VBScript, Batch     | Active Directory, Operating System |
| Microsoft Internet Explorer               | N/A                 | TCPIP, HTTP, Browser               |
| Google Chrome                             | N/A                 | TCPIP, HTTP, Browser               |
| Mozilla FireFox                           | N/A                 | TCPIP, HTTP, Browser               |
| Oracle JDeveloper 12.xx                   | Java                | HTTP, TCPIP, IDE                   |
| Oracle Integrated WebLogic<br>12.x        | Console             | HTTP, TCPIP, Server                |
| IBM DB2 Express-C                         | SQL                 | SQL Database Server                |
| IBM Data Studio                           | SQL                 | SQL Database Management, IDE       |
| IBM Notes Domino Designer<br>8.5.3, 9, 10 | JavaAgent, XML      | HTTP, TCPIP, IDE                   |

#### **Disclaimer:**

Information contained in the following is presented as is. This tutorial assumes you have basic programming and software configuration knowledge. All tutorials are based on IBM Notes Domino or Oracle Fusion Middleware, including and not limited to items stated in the System Requirements. Should you need to familiarize yourself with IBM Domino Designer or Oracle JDeveloper environments, prior to continuing, stop now and see our Journal Entries page on our website: www.dokollsolutionsinc.com for additional support...

#### Foreword:

Samples included in this Journal Entries document are part of a series, be sure to consult other versions of the documentation to benefit in full.

#### **Observation:**

Judging by our recent trial of the IBM Domino Designer and Oracle JDeveloper data exchange, some aspects of our process need to be revised. What you saw was a successful combination of different Java code samples to arrive at a working program that reads an XML file from a URL. It then posts the data to Oracle WebLogic console, splits the records into parts, and then submits strings of it to our IBM DB2 table. What you did not see from that Journal Entries document is that, in trying to insert the values from that file to our DB2 table, we were surprised to see an error log loading in the WebLogic server console. What may not be obvious to you is we simply forgot to make sure the back-end was prepared to collect the data being exchanged. So now, we are going to make the necessary steps to remedy the issue. We will, without a doubt, make sure that all areas of interest are highlighted for your convenience.

+++++++++++++++++++++++++++++++++++++>> 2015.11.10.11.39.AM

The best course of action is to create a new IBM DB2 table. All necessary database columns and data types need to be properly configured. We will in fact benefit from creating a database from scratch and managing it using IBM Control Center, so it is rather advantageous that we are doing this. It is also beneficial to create a new table instead to save time troubleshooting.

| DöcuContentDököllSolutionsIncDDEJDEV. | odt - Open                                                                                                    | riter                                                                                                    |                              |
|---------------------------------------|----------------------------------------------------------------------------------------------------|----------------------------------------------------------------------------------------------------|------------------------------|
|                                       |                                                                                                    |                                                                                                    | د 😣 د                        |
| AVAST Software                        |                                                                                                    |                                                                                                    |                              |
| Blender Foundation                    |                                                                                                    |                                                                                                    |                              |
| Camstudio                             | Administrator                                                                                                    | B / U = = = = = = = ← ← ← ▲ · ♥ · ⑳ · .                                                                         |                              |
| Character                             | Documento                                                                                                    |                                                                                                    | 1                            |
| CuteDDE                               | Documents                                                                                                    |                                                                                                    |                              |
| ERSON                                 | Pictures                                                                                                    | mublic DickOutputText cet(15/) (                                                                                |                              |
| Enson Software                        |                                                                                                    | return ot5;                                                                                                    |                              |
| Firebird                              | Music                                                                                                    | 3                                                                                                    |                              |
| Eirebird 2.5 (v64)                    |                                                                                                    | public void setRtel(RichTextEditor rtel) (                                                                      |                              |
| Games                                 | Games                                                                                                    | this.rte1 = rtel;                                                                                               |                              |
| Google Chrome                         | E                                                                                                    | 3                                                                                                    |                              |
| Google Drive                          | Computer                                                                                                    | <pre>public <u>RichTextEditor</u> getRtel() {</pre>                                                             |                              |
| Google Photos Backup                  |                                                                                                    | return rtel;                                                                                                    |                              |
| Google Talk                           | Control Panel                                                                                                    | · · · · · · · · · · · · · · · · · · ·                                                                           |                              |
| IBM DB2                               | Dening and Drinks                                                                                                    |                                                                                                    |                              |
| DB2COPY1 (Default)                    | Devices and Prince                                                                                                    | 15                                                                                                    |                              |
| Command Line Tools                    | Default Programs                                                                                                    |                                                                                                    |                              |
| General Administration Tools          |                                                                                                    |                                                                                                    |                              |
| Po Control Center                     | Help and Support                                                                                                    |                                                                                                    |                              |
| Journal                               |                                                                                                    |                                                                                                    | <b>J</b>                     |
| 🐴 License Center                      |                                                                                                    |                                                                                                    | 1                            |
| 1 Replication Center                  |                                                                                                    |                                                                                                    |                              |
| Sa Task Center                        |                                                                                                    |                                                                                                    |                              |
| Information                           |                                                                                                    |                                                                                                    |                              |
| Monitoring Tools                      |                                                                                                    |                                                                                                    |                              |
| 🍶 Set-up Tools                        |                                                                                                    | many second second second second second second second second second second second second second second second s |                              |
| 🎍 Image Writer                        |                                                                                                    | 5.11.10.11.39.aM                                                                                                |                              |
| Jintel® Matrix Storage Manager        |                                                                                                    |                                                                                                    |                              |
| j iOrgSoft                            |                                                                                                    | should try to make sure the table being referenced here is actually going to                                    |                              |
| 🍰 Jaspersoft                          | *                                                                                                    | A, IEC 3 full blz und care a rook                                                                               |                              |
|                                       | -                                                                                                    |                                                                                                    |                              |
| 1 Back                                | and the second second se |                                                                                                    |                              |
|                                       |                                                                                                    |                                                                                                    |                              |
| Search programs and files             | Shut down D                                                                                                    |                                                                                                    | •                            |
|                                       |                                                                                                    | English (USA) INSRT STD *                                                                                       |                              |
| S \land 🚵                             |                                                                                                    | 🛷 🚞 🔿 🧑 📄 🔉 🛅 👘 🖏 🛪 🤹                                                                                           | 🛢 📀 🐳 💼II 🗭 🏴 📰 🚅 🌗 11:41 AM |

Let's try to turn our defeat into a victory, we can still learn from the errors present- Running DB2 now and taking a look at the back-end. We are going to go through our process step by step and taking as many screenshots as possible...

Loaded IBM Control Center and getting on with it-

| Pa Control Center View                                                                 |   |
|----------------------------------------------------------------------------------------|---|
| Control Center View                                                                    | 1 |
| Specify the Control Center view that you want to display.                              |   |
| Basic                                                                                  |   |
| Advanced                                                                               |   |
| Custom Modify                                                                          |   |
| Details                                                                                |   |
| The advanced view displays all objects and actions<br>available in the Control Center. |   |
| Show this window at startup time                                                       |   |
| OK Cancel Help                                                                         | ] |

Will hit ok here...

| Control Center - DB2COPY1                                                                                                    | Castline of the Contemportune of the Contemportune       |                                                                                                    |           |
|----------------------------------------------------------------------------------------------------|----------------------------------------------------------|----------------------------------------------------------------------------------------------------|-----------|
| Control Center Selected Edit View Tools Hel                                                                                                    | lp                                                       |                                                                                                    |           |
| °6 °8 © ≫ 🔯 🖲 🐕 🚅 <                                                                                                    |                                                          |                                                                                                    |           |
| Object View                                                                                                    |                                                          |                                                                                                    |           |
| A Systems     A Systems     A Systems     A Systems     Societation     Allocate State     Docknool     SAMPLE     SAMPLE     SAMPLE     SAMPLE | Control Center<br>Name ⊕<br>All Systems<br>All Databases |                                                                                                    |           |
|                                                                                                    | 2 of 2 items displayed                                   | $\downarrow^{A}_{Z} \hspace{0.1in} \overset{L}{\Rightarrow} \hspace{0.1in} \overset{d}{\Rightarrow} \hspace{0.1in} \overset{d}{ \mathfrak{P}} \hspace{0.1in} \overset{Q}{ \hspace{0.1in}} \hspace{0.1in} \overset{Q}{ \hspace{0.1in}} \overset{Q}{ \hspace{0.1in}} \overset{Q}{ \hspace{0.1in}} \overset{Q}{ \hspace{0.1in}} \hspace{0.1in} \overset{Q}{ \hspace{0.1in}} \overset{Q}{ \hspace{0.1in}} \overset{Q}}{ \hspace{0.1in}} \overset{Q}{ \hspace{0.1in}} \overset{Q}{ \hspace{0.1in}} \overset{Q}{ \hspace{0.1in}} \overset{Q}{ \hspace{0.1in}} \overset{Q}{ \hspace{0.1in}} \overset{Q}{ \hspace{0.1in}} \overset{Q}{ \hspace{0}} \overset{Q}{ \hspace{0}} \overset{Q}}{ \overset{Q}} \overset{Q}{ \hspace{0}} \overset{Q}}{ \overset{Q}} \overset{Q}{ \overset{Q}} \overset{Q}{ \hspace{0} \overset{Q}}{ \overset{Q}} \overset{Q}{ \hspace{0}} \overset{Q}{ \hspace{0}} \overset{Q}}{ \overset{Q}} \overset{Q}{ \overset{Q}} \overset{Q}{ \hspace{0}} \overset{Q}{ \hspace{0}} \overset{Q}{ \hspace{0}} Q$ | ▲ View    |
|                                                                                                    | Control Center                                           |                                                                                                    | () Help X |
|                                                                                                    | Actions: Current view of the Control Center: Adva        | nced                                                                                                    |           |

Will choose the DOMINODB database ...

| Control Center                                                                  | Open New Control Center<br>Query<br>Change                                                                                       |                                                                             |                   |
|---------------------------------------------------------------------------------|----------------------------------------------------------------------------------------------------|-----------------------------------------------------------------------------|-------------------|
| Control Cente                                                                   | Drop<br>Remove<br>Start<br>Stop                                                                                                  | er 🗧                                                                        |                   |
|                                                                                 | Restart<br>Connect<br>Disconnect<br>Quiesce                                                                                      | tems<br>bases                                                               |                   |
| A<br>Ni<br>B C.                                                                 | Unquiesce<br>Authorities<br>Manage Utilities                                                                                     | 2 of 2 items displayed 1/2 🔅 付⋺ 🛱 k♀ k□ Default View                        | ▲ <sub>View</sub> |
| - <u></u> s C<br>- <u></u> in D<br>- <u>τ</u> τ <sub>ε</sub> C<br>- <u></u> ε C | Configure Automatic Maintenance<br>Design Advisor<br>Configuration Advisor<br>Configure Parameters<br>Configure Database Logging | rol Center Current view of the Control Center: Advanced mize Control Center | <u> Help</u> ×    |
|                                                                                 |                                                                                                    | •                                                                           |                   |
|                                                                                 | Show Explained Statements History<br>Explain Query<br>Generate DDL                                                               |                                                                             |                   |
|                                                                                 | Manage Storage Applications Activity Monitor Spatial Extender +                                                                  | ><br>                                                                       |                   |
| (2)                                                                             | 20 🤗 🍯 🖸                                                                                                    | ▶ 🛷 🚞 💿 👩 📄 🖪 🕋 😱 🚱 🖉 🖉 🚺 🖉                                                 | 11:53 AM          |

attempting to connect, will be adding the credentials the database was created with

| 🔒 Connect - D |                    |
|---------------|--------------------|
| ALIENHOUSE-P  | C - DB2 - DOMINODB |
| User ID       |                    |
| Password      |                    |
| ок            | Cancel Help        |

obviously the only choice is the DB2ADMIN user... at this point, you should have had your own password for this, we will skip showing this information...

| Control Center - DB2COPY1                    | Specificanty in the Party of   | -                         |               | -                            |                          |                          | _      |               | _ 0 <mark>_ x</mark> |   |
|----------------------------------------------|--------------------------------|---------------------------|---------------|------------------------------|--------------------------|--------------------------|--------|---------------|----------------------|---|
| Control Center Selected Edit View Tools Help | )                              |                           |               |                              |                          |                          |        |               |                      |   |
| <mark>₽ % %</mark> ॼ ≫ @ । % ₽ <             |                                |                           |               |                              |                          |                          |        |               |                      | < |
| Object View                                  |                                |                           |               |                              |                          |                          |        |               |                      |   |
| Control Center                               | ALIENHOUSE-PC - DB2 - DOMINODE | 3 - Tables                |               |                              |                          |                          |        |               |                      | - |
| 🕀 🧰 All Systems                              | Name                           | ≙ Schema                  | ≙ Table space | ≙ Comment ≙                  | Index table snace ≙      | Large data table space≙  | Type ≙ | Cardinality ≙ | Statistics time ≙    |   |
| 🖻 🧰 All Databases                            |                                | SVSTOOLS                  |               | V Common V                   | mack table space of      | Large data tasie opace ( | T      | 142           | 10/28/12 2:18 PI     |   |
| ⊕ □ DCS9B75B                                 |                                | SYSTOOLS                  | SVSTOOL SPACE |                              |                          |                          | T      | 45            | 10/28/12 2:10 PI     | ٦ |
|                                              |                                | SVSTOOLS                  | SVSTOOLSPACE  |                              |                          |                          | т      | 1             | 10/20/12 2.10 11     | = |
| Tables                                       |                                | SYSTOOLS                  | SVSTOOLSPACE  |                              |                          |                          | T      | 1             |                      |   |
| - Views                                      |                                | DB2ADMIN                  | USERSDACE1    | For Notesl on Reporting to   |                          |                          | т      | -,<br>n       | 11/27/12 2:25 4      |   |
| Aliases                                      | I NOTES DOCS RPT               | DB2ADMIN                  | USERSPACE1    | Notes Documents via Xnare    | •                        |                          | T      | 0             | 12/9/12 8:41 AN      |   |
| Nicknames                                    | I NSE LOG RPT                  | DB2ADMIN                  | USERSPACE1    | For Notes Data               |                          |                          | т      | 0             | 12/9/12 12:41 A      |   |
| Cache Objects                                |                                | DB2ADMIN                  | LISERSPACE1   |                              |                          |                          | т      | -1            |                      |   |
| - Inggers                                    |                                | SYSTOOLS                  | SYSTOOL SPACE |                              |                          |                          | т      | -1            |                      |   |
|                                              | PS TXN                         | DB2ADMIN                  | USERSPACE1    |                              |                          |                          | т      | -1            |                      |   |
| Table Spaces                                 |                                | SYSTOOLS                  | SYSTOOL SPACE |                              |                          |                          | т      | 1             | 9/3/11 1:06 PM       |   |
| Event Monitors                               |                                | SYSIBM                    | SYSCATSPACE   |                              |                          |                          | т      | .1            |                      |   |
| Buffer Pools                                 |                                | SYSIBM                    | SYSCATSPACE   |                              |                          |                          | т      | -1            |                      |   |
| Application Objects                          |                                | SYSIBM                    | SYSCATSPACE   |                              |                          |                          | т      | -1            |                      |   |
| User and Group Objects                       |                                | SYSIBM                    | SYSCATSPACE   |                              |                          |                          | т      | -1            |                      |   |
| Federated Database Objects                   | SYSBUFFERPOOLS                 | SYSIBM                    | SYSCATSPACE   |                              |                          |                          | т      | -1            |                      |   |
| ML Schema Repository (XSR)                   |                                | SYSIBM                    | SYSCATSPACE   |                              |                          |                          | T      | -1            |                      |   |
| E SAMPLE                                     | SYSCODEPROPERTIES              | SYSIBM                    | SYSCATSPACE   |                              |                          |                          | т      | -1            |                      |   |
| 🖮 🗍 XPDBO (DOMINODB)                         | SYSCOLAUTH                     | SYSIBM                    | SYSCATSPACE   |                              |                          |                          | T      | -1            |                      |   |
|                                              | <                              |                           |               | m                            |                          |                          |        |               |                      |   |
|                                              | 15                             | 51 of 151 items displayed |               | 1⁄2 ⅔ ⊕ ฅ №                  | Default View*            |                          |        |               | ▲ Viev               | N |
|                                              | 🗀 Tables                       |                           |               |                              |                          |                          |        |               | (?) Help >           | < |
|                                              |                                |                           |               | Select an object from the li | iet above to dieplay mor | alietab e                |        |               |                      | * |
|                                              | Actions:                       |                           |               | Select an oxyect nom the l   | at above to display more | o votuma.                |        |               |                      |   |
|                                              | Create New Table               |                           |               |                              |                          |                          |        |               |                      | - |
| ,                                            | ,                              |                           |               |                              |                          |                          |        |               |                      | _ |

Selecting *Tables* in the database panel at left reveals all tables in the DOMINODB database... if you were to scroll down you should be able to see specific tables we created for our Döcu Content Apps, especially NOTES\_DOCS\_RPT, which we now know was not ready to grab data from our previous IBM Domino Designer and Oracle JDeveloper attempt...

| Control Center - DB2COPY1                    | Section of the Party of          | -                      |             |                          |                       |                        |                | - 0 <u>- X</u>    |
|----------------------------------------------|----------------------------------|------------------------|-------------|--------------------------|-----------------------|------------------------|----------------|-------------------|
| Control Center Selected Edit View Tools Help | 0                                |                        |             |                          |                       |                        |                |                   |
| ጜ 😚 😤 🖬 🦆 🔯 🖉 <                              | • = ?                            |                        |             |                          |                       |                        |                |                   |
| Dbject View                                  |                                  |                        |             |                          |                       |                        |                |                   |
| Control Center                               | ALIENHOUSE-PC - DB2 - DOMINODB - | Tables                 |             |                          |                       |                        |                |                   |
| All Systems                                  | Name ⇔                           | Schema 👙               | Table space | Comment                  | ♦ Index table space ♦ | Large data table space | Cardinality \$ | Statistics time ≑ |
| All Databases                                | SYSXDBMAPGRAPHS                  | SYSIBM                 | SYSCATSPACE |                          |                       | T                      | -1             | •                 |
| DCS9B75B                                     | SYSXDBMAPSHREDTREES              | SYSIBM                 | SYSCATSPACE |                          |                       | т                      | -1             |                   |
|                                              |                                  | SYSIBM                 | SYSCATSPACE |                          |                       | т                      | -1             |                   |
| Tables                                       |                                  | SYSIBM                 | SYSCATSPACE |                          |                       | T                      | .1             |                   |
| Views                                        |                                  | SVSIBM                 | SVSCATSPACE |                          |                       | · .                    | .4             |                   |
| Aliases                                      |                                  | SVSIDM                 | SVECATERACE |                          |                       | · · ·                  | 4              |                   |
| - Dicknames                                  |                                  | STODM                  | SYSCATSPACE |                          |                       | т<br>Т                 | -1             |                   |
| Cache Objects                                |                                  | SYSIDM                 | SYSCATSPACE |                          |                       |                        | -1             |                   |
| Triggers                                     |                                  | STSIDM                 | STSCATSPACE |                          |                       |                        | -1             |                   |
| - Chemas                                     | 120121028_181532                 | DB2ADMIN               | USERSPACE1  |                          |                       |                        | -1             |                   |
| indexes                                      | 120121028_181532_EXCEPTION       | DB2ADMIN               | USERSPACE1  |                          |                       | T                      | -1             | _                 |
| Table Spaces                                 | USER_DATA                        | DB2ADMIN               | USERSPACE1  | Data For Xpages          |                       |                        | -1             |                   |
| Event Monitors                               |                                  | DB2ADMIN               | USERSPACE1  | Xpages Data              |                       |                        | 0              | 10/28/12 8:30 PI  |
| Buffer Pools                                 | USER_DETAILS_APPLIVE             | DB2ADMIN               | USERSPACE1  | ADF Apps                 |                       |                        | 0              | 3/15/15 8:01 PM   |
| Application Objects                          | USER_DETAILS_LIVE                | DB2ADMIN               | USERSPACE1  |                          |                       |                        | 20             | 3/15/15 7:21 PM   |
| User and Group Objects                       | USER_DETAILS_WEBAPP              | DB2ADMIN               | USERSPACE1  | ADF Apps on the Web      |                       |                        | 0              | 3/15/15 11:46 PI  |
| H → D Federated Database Objects             | USER_DETAILS_WEB_APP             | DB2ADMIN               | USERSPACE1  | User Department (JSF and | l                     | T                      | -1             |                   |
| XML Schema Repository (XSR)                  | USER_DETAILS_WEB_DEPT            | DB2ADMIN               | USERSPACE1  | User Departments         |                       | T                      | -1             |                   |
| SAMPLE                                       | USER_LOGINS                      | DB2ADMIN               | USERSPACE1  | User Log Info            |                       |                        |                | E                 |
| H. VPDBO (DOMINODB)                          |                                  |                        |             |                          |                       |                        |                | *                 |
|                                              | •                                |                        |             | III                      |                       |                        |                | •                 |
|                                              | 151                              | of 151 items displayed | 1           | \$ \$ ⊕ ₩ \$             | Default View*         |                        |                | ▲ View            |
|                                              | Table - USER_DATA                |                        |             |                          |                       |                        |                | ? Help ×          |
|                                              | Schema : DB2ADMIN                | Columns                |             |                          |                       |                        |                |                   |
|                                              | Creator : ADMINISTRATOR          | Key Nam                | e Data tvne | Length Nulla             | ble                   |                        |                |                   |
|                                              | Columns : 9                      | ALLEGATIONCOL          | DE VARCHAR  | 15 Yes                   |                       |                        |                | × -               |
|                                              |                                  |                        |             |                          |                       |                        |                |                   |
|                                              |                                  |                        |             |                          |                       |                        | n              | 12:00 PM          |
|                                              |                                  |                        |             |                          | ₹ <b>v</b>            | 🔻 III. 🕛 🆇 🕗 🤝         | r = 🛃          | " 11/10/2015      |

A little bit of investigating is needed to see which table will help us plan for our next XML file records

transmission from our Domino Designer URL, JDeveloper Java program, into our DB2 database.

| Control Center - DB2COPY1                                                                                                    | Specificant, Male Toronto.       | and the second second s | -           | -        | and the second second | -          |                     | -                         |        | -              |                    |
|----------------------------------------------------------------------------------------------------|----------------------------------|----------------------------------------------------------------------------------------------------|-------------|----------|-----------------------|------------|---------------------|---------------------------|--------|----------------|--------------------|
| Control Center Selected Edit View Tools Help                                                                                                    | 0                                |                                                                                                    |             |          |                       |            |                     |                           |        |                |                    |
| ₽ 49 18 © > 10 1 2 1 4                                                                                                    | • := < ?                         |                                                                                                    |             |          |                       |            |                     |                           |        |                |                    |
| Object View                                                                                                    |                                  |                                                                                                    |             |          |                       |            |                     |                           |        |                |                    |
| Control Center                                                                                                    | ALIENHOUSE-PC - DB2 - DOMINODB - | Tables                                                                                                    |             |          |                       |            |                     |                           |        |                |                    |
| II Systems                                                                                                    | Name 🔶                           | Schema 🔶                                                                                                    | Table space | \$       | Comment               | \$         | Index table space ≑ | Large data table space \$ | Type ≑ | Cardinality \$ | Statistics time \$ |
| - All Databases                                                                                                    | T20121028_181532_EXCEPTION       | DB2ADMIN                                                                                                    | USERSPACE1  |          |                       |            |                     |                           | T      | -1             | *                  |
| DCS9B75B                                                                                                    | USER DATA                        | DB2ADMIN                                                                                                    | USERSPACE1  |          | ata For Xpage         | s          |                     |                           | т      | -1             |                    |
|                                                                                                    | USER DETAILS                     | DB2ADMIN                                                                                                    | USERSPACE1  | )        | pages Data            |            |                     |                           | т      | 0              | 10/28/12 8:30 PI   |
|                                                                                                    | USER DETAILS APPLIVE             | DB2ADMIN                                                                                                    | USERSPACE1  |          | DF Apps               |            |                     |                           | т      | 0              | 3/15/15 8:01 PM    |
| - 🗀 Views                                                                                                    |                                  | DB2ADMIN                                                                                                    | LISERSPACE1 |          |                       |            |                     |                           | т      | 20             | 3/15/15 7:21 PM    |
| - 🛄 Aliases                                                                                                    |                                  | DB2ADMIN                                                                                                    | USERSPACE1  |          | DE Anne on th         | e Meh      |                     |                           | Ŧ      | 0              | 3/15/15 11:46 P    |
| - Dicknames                                                                                                    |                                  | DB2ADMIN                                                                                                    | USERSDACE1  |          | lear Deportmon        | t (IFE and |                     |                           | т.     | 4              | 313131311.4011     |
| E Cache Objects                                                                                                    |                                  | DB2ADMIN                                                                                                    | USERSPACET  |          | ser Departmen         | te         |                     |                           | ,<br>T | -1             |                    |
| Triggers                                                                                                    | USER_DETAILS_WEB_DEPT            | DBZADMIN                                                                                                    | USERSPACET  |          | ser Departmen         | us:        |                     |                           | -      | -1             |                    |
| Chemas                                                                                                    | USER_LOGINS                      | DB2ADMIN                                                                                                    | USERSPACE1  | L.       | iser Log into         |            |                     |                           | 1      | -1             |                    |
| - indexes                                                                                                    |                                  |                                                                                                    |             |          |                       |            |                     |                           |        |                |                    |
| Table Spaces                                                                                                    |                                  |                                                                                                    |             |          |                       |            | -                   |                           |        |                | •                  |
| Event Monitors                                                                                                    | 151                              | of 151 items displayed                                                                                                    |             | 12       | : 강취 연관               |            | Default View*       |                           |        |                | View               |
| - Duffer Pools                                                                                                    |                                  |                                                                                                    |             |          |                       |            |                     |                           |        |                | 0.1111             |
| Application Objects                                                                                                    | Table - USER_DETAILS             | WEBAPP                                                                                                    |             |          |                       |            |                     |                           |        |                | C Help X           |
| User and Group Objects                                                                                                    | Schema : DB2ADMIN                | Columns                                                                                                    |             |          |                       |            |                     |                           |        |                |                    |
| Federated Database Objects                                                                                                    | Creator : DB2ADMIN               | Key Name                                                                                                    | e   C       | ata type | Length                | Nullable   |                     |                           |        |                |                    |
| ML Schema Repository (XSR)                                                                                                    | Columns : 11                     | 🧀 ID                                                                                                    | CHAR        | ACTER    | 10                    | No         | _                   |                           |        |                |                    |
| B SAMPLE                                                                                                    | Actions:                         | USERNAME                                                                                                    | CHAR        | ACTER    | 10                    | No         |                     |                           |        |                |                    |
| Image: Image: Image | ≥ Open                           | ALLEGATIONCOD                                                                                                    | E VARC      | HAR      | 15                    | No         |                     |                           |        |                |                    |
|                                                                                                    | cs Query                         | INV/ESTIGATOR                                                                                                    | VARC        | HAR      | 15                    | No         |                     |                           |        |                |                    |
|                                                                                                    | Show Related Objects             | DATEOPEN                                                                                                    | VARC        | HAR      | 10                    | No         |                     |                           |        |                |                    |
|                                                                                                    |                                  | AGE                                                                                                    | VARC        | HAR      | 3                     | No         |                     |                           |        |                |                    |
|                                                                                                    | Create New Table                 | SUBJECT                                                                                                    | VARC        | HAR      | 35                    | No         |                     |                           |        |                |                    |
|                                                                                                    |                                  | LICENSEE                                                                                                    | VARC VARC   |          | 15                    | No         |                     |                           |        |                |                    |
|                                                                                                    |                                  | REGION                                                                                                    | VARC        | HAR      | 10                    | No         |                     |                           |        |                |                    |
|                                                                                                    |                                  | 1                                                                                                    |             |          |                       |            |                     |                           |        |                |                    |
|                                                                                                    |                                  |                                                                                                    |             |          |                       |            |                     |                           |        |                |                    |
|                                                                                                    |                                  |                                                                                                    |             |          |                       |            |                     |                           |        |                |                    |
| 💿 🖾 💫 🤗 🕻                                                                                                    |                                  |                                                                                                    |             |          |                       |            | 10                  | * 🗢 🗿 🐳 💼 .               | al 🜩 🛛 | • 📰 🥩          | () 12:28 PM        |

USER\_DETAILS\_WEBAPP has a unique key system, this is a good candidate... we need to model a table based on that one.

#### **IMPORTANT**

Will need to logoff the Administrator account and log back in as DB2ADMIN user to create the table... It is necessary to do this, otherwise you will not be able to manage your DB2 database with the valid DB2ADMIN user, and when running your Java application with that account, you will not have permission to the database table you are trying reach.

First, we're typing up a quick outline of the new database table columns... Naming them based on fields in the XML file, as highlighted below.

| Root element sitesissues                                                                                                    |
|----------------------------------------------------------------------------------------------------|
| Total Issues : 2                                                                                                    |
| UserName : AlienHouse                                                                                                    |
| PageID : http://localhost/docucontent.nsf/xpissuesformnewuser.xsp                                                                                                |
| Priority : Low                                                                                                    |
| issues Found : Testing                                                                                                    |
| DBConnector Connection Started                                                                                                    |
| <nov 10,="" 11:13:37="" 2015="" am="" est=""> <warning> <socket> <bea-000449> <closing socket,<="" td="" the=""></closing></bea-000449></socket></warning></nov> |
| DBConnector Running: IntegratedWebLogicServer                                                                                                    |

Database Table Name: ORA\_FEEDS\_DB Column 1 = UserName Column 2 = PageID Column 3 = Priority

#### Column 4 = IssuesFound Column 5 = DateCreated

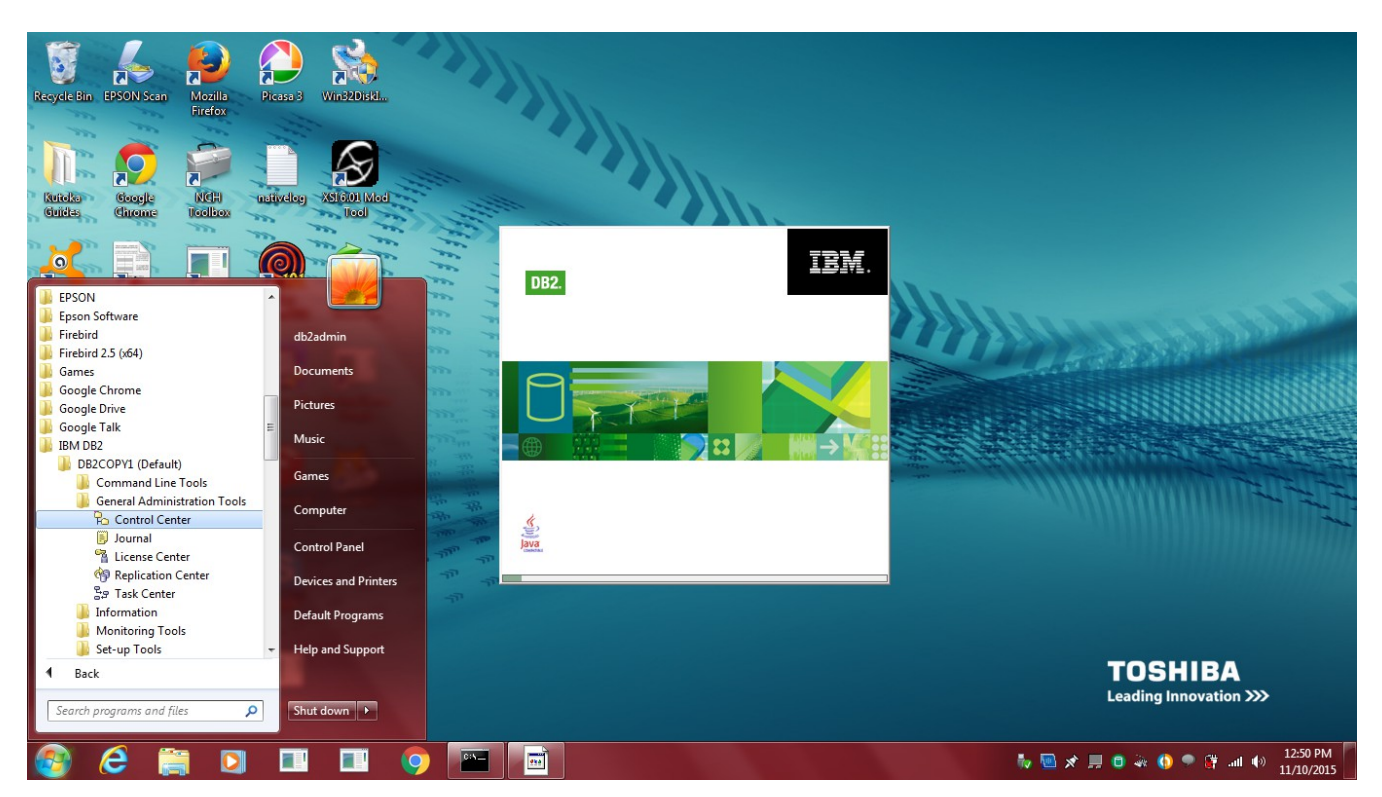

Our goal as DB2ADMIN user is to create a table, as defined above, add records to it through JDeveloper App. For now, let's mimic the following table structure, skipping some steps...

| Fo Control Center - DB2COPY1                                                                                                    | Contraction of the local division of the local division of the loc |                                                                                                    |                                                                                                    |                                                                                                    |                                         |                                                         | - 0 -×-                         |
|----------------------------------------------------------------------------------------------------|----------------------------------------------------------------------------------------------------|----------------------------------------------------------------------------------------------------|----------------------------------------------------------------------------------------------------|----------------------------------------------------------------------------------------------------|-----------------------------------------|---------------------------------------------------------|---------------------------------|
| Control Center Selected Edit View Tools Help                                                                                                    |                                                                                                    |                                                                                                    |                                                                                                    |                                                                                                    |                                         |                                                         |                                 |
| ℃ 😚 🍄 📼 ≫ 🔯 🖡 <                                                                                                    | ፼ := < ?                                                                                                    |                                                                                                    |                                                                                                    |                                                                                                    |                                         |                                                         |                                 |
| Object View                                                                                                    |                                                                                                    |                                                                                                    |                                                                                                    |                                                                                                    |                                         |                                                         |                                 |
| Control Center     Al Systems     Al Databases     DOS 9758     DOMINODB                                                                                                    | ALIENHOUSE-PC - DB2 - DOMINODB -<br>Name<br>USER_DETAILS_APPLIVE<br>USER_DETAILS_LIVE                                                                                                    | Tables<br>\$\U00e9 Schema \u00e9 Table space \u00e9 C<br>DB2ADMIN USERSPACE1 AD<br>DB2ADMIN USERSPACE1                                                                         | omment ⇔ Index table s<br>DF Apps                                                                                                    | space ⇔   Large data table sp                                                                                                    | ace ⇔ Type ⇔ Cardinality<br>T 0<br>T 20 | Statistics time ⇒<br>3/15/15 8:01 PM<br>3/15/15 7:21 PM | ^                               |
| Alases     Nichames                                                                                                    | USER_DETAILS_WEBAPP<br>USER_DETAILS_WEB_APP<br>USER_DETAILS_WEB_DEPT<br>USER_LOGINS                                                                                                    | DB2ADMIN USERSPACET AL<br>DB2ADMIN USERSPACET US<br>DB2ADMIN USERSPACET US<br>DB2ADMIN USERSPACET US                                                                           | Ser Depa<br>ser Depa<br>ser Log I                                                                                                    |                                                                                                    | 1 0<br>T -1<br>T -1<br>T -1             | 3/15/15 11:46                                           |                                 |
| Triggers                                                                                                    | 151                                                                                                    | of 151 items displayed                                                                                                    | JAz                                                                                                    | \$P\$ \$P\$ \$P\$ \$P\$ \$P\$                                                                                                    | Default View*                           |                                                         | <ul> <li>View</li> </ul>        |
| 🛅 Schemas<br>🛅 Indexes                                                                                                    | Table - USER_DETAILS                                                                                                    | S_WEBAPP                                                                                                    |                                                                                                    |                                                                                                    |                                         |                                                         | () Help ×                       |
| Indexes     Indexes     Indexes     Event Montors     Event Montors     Buffer Pools     Pool     User and Group Objects     Indexed Database Objects     Not, Schema Repository (VSR)     SAML Schema Repository (VSR)     AVPLE     XPDBO (DOMINOOB) | Schema : DE2ADMIN<br>Creator : DE2ADMIN<br>Columns : 11<br>Actions:<br>© Quen<br>S Duen<br>S Show Related Objects<br>Create New Table                                                                                                    | Columns       Key     Name       JUSERNAME     ALLEGATIONCODE       OFFICE     INVESTIGATOR       DATEOPEN     AGE       SUBRCT     LICENSEE       ALLEGATIONNUMBER     REGION | Data type<br>CHARACTER 1<br>CHARACTER 1<br>VARCHAR 1<br>VARCHAR 1<br>VARCHAR 1<br>VARCHAR 1<br>VARCHAR 3<br>VARCHAR 3<br>VARCHAR 3<br>VARCHAR 1<br>VARCHAR 1<br>VARCHAR 1 | Length         Nullable           0         No           0         No           5         No           5         No           0         No           1         No           15         No           15         No           15         No           15         No           15         No           15         No           15         No           15         No           15         No           16         No           17         No |                                         |                                                         |                                 |
| 🚱 ؔ 😂 [] 🔲 🗉                                                                                                    | ! 💷 📀 🔓                                                                                                    |                                                                                                    |                                                                                                    |                                                                                                    | a 🖗 🗟 🛪                                 | 💻 📵 🐳 🔕 🗭                                               | ■ 🔐II ()) 1:01 PM<br>11/10/2015 |

New table has been created, now we need to configure all columns so they work as expected... Going through all defaults at this point, no changes are needed until Keys portion of the setup.

| 💫 Create Table                                                        | Wizard                                                                                                    |                                                                                                    |                                                                                                    |                                                                                                    | ×                                                                                              |
|-----------------------------------------------------------------------|----------------------------------------------------------------------------------------------------|----------------------------------------------------------------------------------------------------|----------------------------------------------------------------------------------------------------|----------------------------------------------------------------------------------------------------|------------------------------------------------------------------------------------------------|
| 1. Name<br>2. Columns<br>3. Data Partit<br>4. Table spaces<br>5. Keys | Define data part<br>Table partitioning provides the<br>a different table space. This<br>partition a table, first you ne<br>one or more data partitions.                                                                                                    | itions.<br>ne ability to place the dat<br>can offer several advani<br>red to specify the column<br>You can later add, attac | a belonging to a table into c<br>tages including improved per<br>s whose values will be used<br>h or detach data partitions. | one or more <u>data partitions</u><br>rformance, easier addition :<br>to partition the table data. | , each of which may be stored in<br>and removal of table data. To<br>Second you need to define |
| 6. Dimensions<br>7. Constraints<br>8. Summary                         | Partitioning columns<br>Available columns<br>Column name<br>FEEDID<br>USERNAME<br>PAGEID<br>ISSUESFOUND<br>DATECREATED<br>RECORDSTAMP                                                                                                    |                                                                                                    | Selected colum       >>       <       <       <       <                                                                      | nns<br>e Nulls                                                                                     | Move Up<br>Move Down                                                                           |
|                                                                       | Data Partitions          Partition Name         Image: state state | Starting Value                                                                                                    | Starting Value Inclusive                                                                                                    | Ending Value                                                                                       | Ending V Add<br>Change<br>Remove                                                               |
|                                                                       |                                                                                                    |                                                                                                    |                                                                                                    | Back     Next                                                                                      | Finish Cancel                                                                                  |

Click 'Change' button to make FEEDID column the primary key. Be sure to do this as you are creating your table. If the table is fully configured, you will have to Alter the table to modify the datatype. Doing so may not be an easy task, depending on your time frame, one of the reasons we decided against altering our previous table.

| ♀ Create Table \                        | Wizard                                                           |                                          |                                                  |                                     |                      | ×                       |
|-----------------------------------------|------------------------------------------------------------------|------------------------------------------|--------------------------------------------------|-------------------------------------|----------------------|-------------------------|
| 1. Name<br>2. Columns<br>3. Data Partit | Change colum<br>You can add, change, i<br>columns, click Move Up | remove, or rearrange th<br>or Move Down. | f <b>or the new t</b> a<br>ne columns. To change | able.<br>a column, select the colur | mn and then click Cl | hange. To rearrange the |
| 4. Table spaces<br>5. Keys              | Column name                                                      | Data type                                | Length                                           | Precision                           | Scale                | Add                     |
| 6 Dimensions                            | FEEDID                                                           | CHARACTER                                | 10                                               |                                     |                      |                         |
| Construction                            | LISERNAME                                                        | CHARACTER                                | 10                                               | _                                   | -                    | Change                  |
| v. constraints                          | PAGEID                                                           | CHARACTER                                | 10                                               | -                                   | - 1                  | Demons                  |
| 8. Summary                              | ISSUESFOUND                                                      | CHARACTER                                | 10                                               | -                                   | - 1                  | Remove                  |
|                                         | DATECREATED                                                      | VARCHAR                                  | 10                                               | -                                   | -                    |                         |
|                                         | RECORDSTAMP                                                      | TIMESTAMP                                | -                                                | -                                   |                      |                         |
|                                         | Store table data                                                 | III                                      |                                                  |                                     |                      | Move Up<br>Move Down    |
| II.                                     |                                                                  |                                          |                                                  | <b>■</b> Back                       | Next 🕨               | Finish Cancel           |

| ♀ Create Table                  | Wizard                                                                                                    |                                                                                                    | ×                                                                                                    |
|---------------------------------|----------------------------------------------------------------------------------------------------|----------------------------------------------------------------------------------------------------|----------------------------------------------------------------------------------------------------|
|                                 |                                                                                                    |                                                                                                    |                                                                                                    |
| 1. Name                         | Specify space for storing ta                                                                                                    | able data.                                                                                                    |                                                                                                    |
| 2. Columns                      | To use the default table space, select and cli                                                                                                    | ck Finish. If you expect the table to be large, yo                                                                                                    | ou can assign it a separate index space or a                                                                                                    |
| 4. Table spaces                 | table space.                                                                                                    | rate index of large space, you must first select                                                                                                    | or create a Database-Managed Space (DMS)                                                                                                    |
| 5. Keys                         | Table space                                                                                                    | Use separate index space                                                                                                    | Use separate large space                                                                                                    |
| 6. Dimensions<br>7. Constraints | <default></default>                                                                                                    |                                                                                                    | · · · · · · · · · · · · · · · · · · ·                                                                                                    |
| 8. Summary                      | Create                                                                                                    | Create                                                                                                    | Create                                                                                                    |
|                                 | To use the default table space, select .<br>However, if this will be a large table,<br>select one from the list or create one by<br>clicking Create. | HINT: Using a separate space for indexes<br>can speed up access to this table. If you<br>have a fast hard disk for which you want<br>to create an index space, select one from<br>the list or create one by clicking Create.<br>This option is not available until you assign<br>a primary DMS table space. | HINT: Using a separate space for large<br>data gives you a larger maximum size for<br>your table space and allows you to<br>backup large data separately. Select one<br>from the list or create one by clicking<br>Create. |
|                                 |                                                                                                    | ■ Bac                                                                                                    | k Next Finish Cancel                                                                                                    |

Accept the default here for Table space, but click Next to add a Primary Key....

| ♀ Create Table                                  | Wizard                                                                                                    |                                                                                                    | ×                                                                                                    |
|-------------------------------------------------|----------------------------------------------------------------------------------------------------|----------------------------------------------------------------------------------------------------|----------------------------------------------------------------------------------------------------|
|                                                 |                                                                                                    |                                                                                                    |                                                                                                    |
| 1. Name                                         | Specify space for storing ta                                                                                                    | able data.                                                                                                    |                                                                                                    |
| 2. Columns<br>3. Data Partit<br>4. Table spaces | To use the default table space, select and cli<br>separate large space, or both. To use a sepa<br>table space.                                       | ck Finish. If you expect the table to be large, yo<br>rate index or large space, you must first select o                                                                                                    | ou can assign it a separate index space or a<br>or create a Database-Managed Space (DMS)                                                                                                    |
| 5. Keys                                         | Table space                                                                                                    | Use separate index space                                                                                                    | Use separate large space                                                                                                    |
| 6. Dimensions                                   | sdefault >                                                                                                    |                                                                                                    |                                                                                                    |
| 7. Constraints                                  |                                                                                                    |                                                                                                    |                                                                                                    |
| 8. Summary                                      | Create                                                                                                    | Create                                                                                                    | Create                                                                                                    |
|                                                 | To use the default table space, select .<br>However, if this will be a large table,<br>select one from the list or create one by<br>clicking Create. | HINT: Using a separate space for indexes<br>can speed up access to this table. If you<br>have a fast hard disk for which you want<br>to create an index space, select one from<br>the list or create one by clicking Create.<br>This option is not available until you assign<br>a primary DMS table space. | HINT: Using a separate space for large<br>data gives you a larger maximum size for<br>your table space and allows you to<br>backup large data separately. Select one<br>from the list or create one by clicking<br>Create. |
|                                                 |                                                                                                    | ▲ Baci                                                                                                    | k Next Finish Cancel                                                                                                    |
|                                                 |                                                                                                    | ( Bac                                                                                                    |                                                                                                    |

Click Primary Key button to add FEEDID column in this case as Key... Selecting FEEDID in Available columns and clicking the arrow at right ports the column to Selected columns window to assign Primary Key to that column.

| Po Define Primary                                                                                                  | Key                                                                 |
|----------------------------------------------------------------------------------------------------|---------------------------------------------------------------------|
| Primary key name<br>Available columns<br>FEEDID<br>USERNAME<br>PAGEID<br>ISSUESFOUND<br>DATECREATED<br>RECORDSTAMP | CC1447179327105           Selected columns           >>           < |
|                                                                                                    | OK Cancel Help                                                      |

Click okay button when you have finished...

| ♀ <sub>⊃</sub> Define Primary                                                        | Key              |
|--------------------------------------------------------------------------------------|------------------|
| Primary key name                                                                     | CC1447179327105  |
| Available columns<br>USERNAME<br>PAGEID<br>ISSUESFOUND<br>DATECREATED<br>RECORDSTAMP | Selected columns |
|                                                                                      |                  |

| ♀ Create Table                                                        | Wizard                                                                                       |                                                                           |                                                                 |                                                                         |                                                                                                    |                                                  | ×                                         |
|-----------------------------------------------------------------------|----------------------------------------------------------------------------------------------|---------------------------------------------------------------------------|-----------------------------------------------------------------|-------------------------------------------------------------------------|----------------------------------------------------------------------------------------------------|--------------------------------------------------|-------------------------------------------|
| 1. Name<br>2. Columns<br>3. Data Partit<br>4. Table spaces<br>5. Keys | Define keys of<br>You can define primar<br>primary key. Foreign I<br>distribution key detern | on the new<br>y and unique keys<br>eys ensure that a<br>nines the columns | table.<br>to ensure uniqu<br>combination of<br>from which value | ue column values or co<br>one or more column v<br>les are used to map a | ombinations of column value<br>values exist in another table<br>data row to a specific data                                                                                                    | es. A table m<br>e, called a pa<br>base partitic | ay have only one<br>arent table. A<br>on. |
| 6. Dimensions                                                         | Constraint name                                                                              |                                                                           | 🔶 Col                                                           | lumns 🔤                                                                 | Use during optimization 🖨                                                                                                    | Enforce                                          | Add Primary                               |
| 7. Constraints                                                        | CC1447179327105                                                                              | Primary                                                                   | FEE                                                             | DID                                                                     | -ctore - ctore - ctore | •                                                | Add Unique                                |
| 8. Summary                                                            |                                                                                              |                                                                           |                                                                 |                                                                         |                                                                                                    |                                                  | Add Foreign                               |
|                                                                       |                                                                                              |                                                                           |                                                                 |                                                                         |                                                                                                    |                                                  | Change                                    |
|                                                                       |                                                                                              |                                                                           |                                                                 |                                                                         |                                                                                                    |                                                  | Remove                                    |
|                                                                       |                                                                                              |                                                                           |                                                                 |                                                                         |                                                                                                    |                                                  |                                           |
|                                                                       | <                                                                                            |                                                                           | m                                                               |                                                                         |                                                                                                    | ł                                                |                                           |
| 1                                                                     |                                                                                              |                                                                           |                                                                 |                                                                         | Back     N                                                                                                    | ext 🕨                                            | Finish Cancel                             |

Go through defaults from here on out...

| 🔒 Create Table                                  | Wizard                                                                                                    |                            |         |               |                      |  |  |  |  |
|-------------------------------------------------|----------------------------------------------------------------------------------------------------|----------------------------|---------|---------------|----------------------|--|--|--|--|
|                                                 |                                                                                                    |                            |         |               |                      |  |  |  |  |
| 1. Name                                         | Set up data clustering                                                                                                    |                            |         |               |                      |  |  |  |  |
| 2. Columns<br>3. Data Partit<br>4. Table spaces | Defining one or more dimensions on a table enables multi-dimensional clustering. Each dimension, which can contain one or more table<br>columns, represents an axis along which the table data will be clustered. For example, defining a dimension on a YEAR column and another<br>on a MONTH column will cause all data rows from the same year and month to be co-located on disk. This can lead to performance gains for<br>mustice which carbing producting YEAN. MONTH, or better |                            |         |               |                      |  |  |  |  |
| 5. Keys<br>6. Dimensions                        | Dimensions cannot be                                                                                                    | altered after a table is c | reated. |               |                      |  |  |  |  |
| 7. Constraints                                  | Dimension                                                                                                    | Columns                    |         |               | Add                  |  |  |  |  |
| 8. Summary                                      |                                                                                                    |                            |         |               | Change               |  |  |  |  |
|                                                 |                                                                                                    |                            |         |               | Remove               |  |  |  |  |
|                                                 |                                                                                                    |                            |         |               | Move Up<br>Move Down |  |  |  |  |
|                                                 |                                                                                                    |                            |         | Back     Next | Finish Cancel        |  |  |  |  |

| ♀₀ Create Table                                     | Wizard                                           |            |                                  |                         |                         |                 | ×                       |
|-----------------------------------------------------|--------------------------------------------------|------------|----------------------------------|-------------------------|-------------------------|-----------------|-------------------------|
| 1. Name<br>2. Columns<br>3. Data Partit             | Define check<br>Table check constrai<br>updated. | < constrai | ints<br>at specify the allowed • | values for every row ii | n a table. They are che | cked whenever d | lata is inserted or     |
| 6. Dimensions       7. Constraints       8. Summary | Constraint name                                  | \$ Check c | ondition Use d                   | luring optimization 令   | Enforced                | Comment         | Add<br>Change<br>Remove |
|                                                     | <                                                |            | 111                              |                         | Back                    | lext ) Fin      | ish Cancel              |

| ₽ <sub>→</sub> Create Table                                                                                            | Wizard                                                                                                    |
|----------------------------------------------------------------------------------------------------|----------------------------------------------------------------------------------------------------|
|                                                                                                    |                                                                                                    |
| 1. Name                                                                                                    | Review the actions that will take place when you click Finish.                                                                                                    |
| 1. Name<br>2. Columns<br>3. Data Partit<br>4. Table spaces<br>5. Keys<br>6. Dimensions<br>7. Constraints<br>8. Summary | Review the actions that will take place when you click Finish.<br>When you click Finish, the wizard creates a table. To change any of the parameters, go back to the appropriate page in this wizard. To<br>view the equivalent SQL command, click Show SQL<br>Create table ORA_FEEDS_DB<br>Number of columns: 6.<br>Column used to define the table's index: FEEDID.<br>Table data will be stored in the default table space. |
|                                                                                                    | Show SQL                                                                                                    |
|                                                                                                    | Back     Finish     Cancel                                                                                                    |

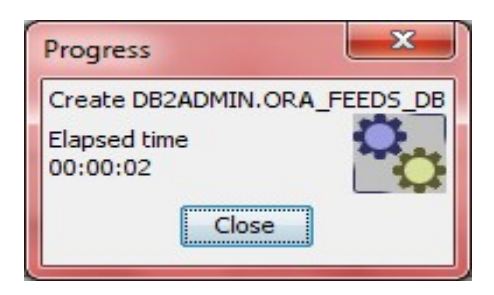

Our IBM DB2 database table is now created. We are going to inspect it and insert some static data into it to make sure it is stable. Then we will run the IBM Domino Designer and JDeveloper programs to insert XML data. Our best guess is this new table remedied all prior issues and we should be able to complete this part of the project...

| (i)<br>DB20000 | Commands attempted<br>CONNECT TO DONINODB;<br>CREATE TABLE DB2ADMIN.ORA_FEEDS_DB ( FEEDID CHARACTER (1<br>COMMENT ON TABLE DB2ADMIN.ORA_FEEDS_DB IS 'Feeds table for<br>COMMENT ON DB2ADMIN.ORA_FEEDS_DB ( RECORDSTAMP IS 'Uniqu<br>CONNECT RESET; |
|----------------|----------------------------------------------------------------------------------------------------|
|                | The command completed successfully.<br>Explanation:<br>No errors were encountered during the execution of this command.<br>User response:<br>No action required.                                                                                   |

|                                              | State of the local division in which the local division in the local division in the loc |                                                                                                    |                 |
|----------------------------------------------|----------------------------------------------------------------------------------------------------|----------------------------------------------------------------------------------------------------|-----------------|
| Control Center Selected Edit View Tools Help |                                                                                                    |                                                                                                    |                 |
| ℃ 😚 😵 🖬 😕 💷 🖉 🥊                              | ፼ ≔ < ?                                                                                                    |                                                                                                    |                 |
| Object View                                  |                                                                                                    |                                                                                                    |                 |
| Control Center                               | ALIENHOUSE-PC - DB2 - DOMINODB - T                                                                                                    | bles                                                                                                    |                 |
| All Systems                                  | Name                                                                                                    | ⇔ Schema ⇔   Table space ⇔   Comment ⇔   Index table space ⇔   Large data table space ⇔   Type ⇔   Cardinality ⇔   Statistics time ⇔ |                 |
| 😑 🧰 All Databases                            | USER_DETAILS_APPLIVE                                                                                                    | DB2ADMIN_USERSPACE1_ADF Apps T_0_3/15/15 8:01 PM                                                                                     |                 |
| DCS98758                                     | USER_DETAILS_LIVE                                                                                                    | DB2ADMIN USERSPACE1 T 20 3/15/15 7:21 PM                                                                                             |                 |
|                                              | USER_DETAILS_WEBAPP                                                                                                    | DB2ADMIN USERSPACE1 ADF Apps T 0 3/15/15 11:46                                                                                       |                 |
| - 🗁 Tables                                   | USER DETAILS WEB APP                                                                                                    | DB2ADMIN USERSPACE1 User Depa T -1                                                                                                   |                 |
| - Ciews                                      | IN USER DETAILS WER DEPT                                                                                                    | DR2ADMIN_LISERSPACE1_Liser Depa T1                                                                                                   |                 |
| - 🛅 Aliases                                  |                                                                                                    |                                                                                                    |                 |
| - Ci Nicknames                               |                                                                                                    |                                                                                                    |                 |
| Cache Objects                                | ORA_FEEDS_DB                                                                                                    | UDZADRUN USEKSPACE1 reeds tabi                                                                                                    | -               |
| 🛅 Triggers                                   | 152 o                                                                                                    | 152 items displayed ↓ Z 🔅 ⓓ ભા 🖉 🖓 Default View*                                                                                     | View            |
| - Cin Schemas                                |                                                                                                    |                                                                                                    | Help ×          |
| - C Indexes                                  |                                                                                                    |                                                                                                    |                 |
| - Cal Table Spaces                           | Schema : DB2ADMIN                                                                                                    | Columns                                                                                                    |                 |
| Event Monitors                               | Columns : 6                                                                                                    | Key Name Data type Length Nullable                                                                                                   |                 |
| - Cal Buffer Pools                           | Actions                                                                                                    | GF FEEDID CHARACTER 10 No                                                                                                    |                 |
| Application Objects                          | Conen                                                                                                    | USENNAME CHARACTER 10 NO<br>PAGEID CHARACTER 10 No                                                                                   |                 |
| User and Group Objects                       |                                                                                                    | ISSUESFOUND CHARACTER 10 No                                                                                                    |                 |
| E Federated Database Objects                 | Ca ober Deleted Objects                                                                                                    | DATECREATED VARCHAR 10 No                                                                                                    |                 |
| - Cin XML Schema Repository (XSR)            | Show Related Objects                                                                                                    | RECORDSTAMP TIMESTAMP 10 No                                                                                                    |                 |
| B SAMPLE                                     | Create New Table                                                                                                    |                                                                                                    |                 |
| E T XPDBO (DOMINODB)                         |                                                                                                    |                                                                                                    |                 |
|                                              |                                                                                                    |                                                                                                    |                 |
|                                              |                                                                                                    |                                                                                                    |                 |
|                                              |                                                                                                    |                                                                                                    |                 |
|                                              |                                                                                                    |                                                                                                    |                 |
|                                              |                                                                                                    |                                                                                                    |                 |
|                                              |                                                                                                    |                                                                                                    |                 |
|                                              |                                                                                                    |                                                                                                    |                 |
|                                              |                                                                                                    |                                                                                                    |                 |
|                                              | 1                                                                                                    |                                                                                                    |                 |
|                                              |                                                                                                    |                                                                                                    |                 |
|                                              |                                                                                                    |                                                                                                    | .ill () 1:17 PM |

#### **Conclusion:**

We created and configured a new IBM DB2 database table for our IBM Domino Designer and Oracle JDeveloper data exchange programs. We are preparing to test it then run the process again, we suspect a successful data submission from our XML file is imminent.

#### See Next Journal Entries document...

Version: 2015.11.10.1.17.PM

Credits

eBook Content eBook Cover Logo Dököll Solutions, Inc. IBM